## Configuration des Switch

# Table des matières

| 1        | Intr | roduction                                               | 1        |
|----------|------|---------------------------------------------------------|----------|
| <b>2</b> | Net  | Netgear GS108                                           |          |
|          | 2.1  | Changer le mot de passe                                 | 1        |
|          | 2.2  | Changer le nom du switch                                | 1        |
|          | 2.3  | Configurer le Vlan                                      | 1        |
|          |      | 2.3.1 Créer le Vlan 199                                 | 1        |
|          |      | 2.3.2 Affecter un Vlan à chacun des ports du switch (1) | 1        |
|          |      | 2.3.3 Affecter un Vlan à chacun des ports du switch (2) | 2        |
|          | 2.4  | Changer l'IP du switch                                  | 2        |
| 3        | Alli | ied AT-800GS/48                                         | <b>2</b> |

# 1 Introduction

Configuration des switch sur le Vlan du labo.

# 2 Netgear GS108

- Appuyer 7 secondes sur le bouton "reset"
- Connecter le switch sur le réseau 192.168.0.0/255.255.255.0
- Ouvrir la page WEB http://192.168.0.239 avec un navigateur
- Entrer le mot de passe password

## 2.1 Changer le mot de passe

- Aller à Security >>> Password
- Changer le mot de passe pour le smac réduit.
- $\bullet$ Valider

## 2.2 Changer le nom du switch

- Aller à System >>> Info
- Changer le hostname pour lpnsw87 par exemple
- $\bullet$ Valider

## 2.3 Configurer le Vlan

#### 2.3.1 Créer le Vlan 199

- Aller  $\grave{a}$  Switching >>> Vlan >>> Vlan configuration
- $\bullet\,$  Utiliser la norme  $802.1 {\rm Q}$
- Créer le Vlan 199
- $\bullet$ Valider

#### 2.3.2 Affecter un Vlan à chacun des ports du switch (1)

- Aller à Switching >>> Vlan >>> Membership
- Choisir le Vlan 199
- Positionner chaque port à U
- Valider

## 2.3.3 Affecter un Vlan à chacun des ports du switch (2)

- Aller à Switching >>> Vlan >>> PVID Configuration
- Choisir le Vlan 199 pour chacun des ports
- $\bullet$ Valider

### 2.4 Changer l'ip du switch

- Aller à System >>> IP
- address: 134.158.152.xxx
- netmask: 255.255.252.0
- gateway: 134.158.152.1
- Management Vlan: 199
- Valider

# 3 Allied AT-800GS/48

Effacer la configuration actuelle :

```
User Name:manager
Password:***
```

```
lpnswall03> enable
Password:***
```

```
lpnswall03# show run
...
lpnswall03# dir
lpnswall03# delete startup-config
lpnswall03# reload
```

```
User Name:manager
Password:friend
```

console# show run Empty configuration